## ԱՌՑԱՆՑ ԿԱԴԱՍՏՐԱՅԻՆ ՔԱՐՏԵԶԻ ՀԱՐՑՈՒՄ

## 1. Մուտք գործել <u>https://www.e-cadastre.am/</u> կայք։

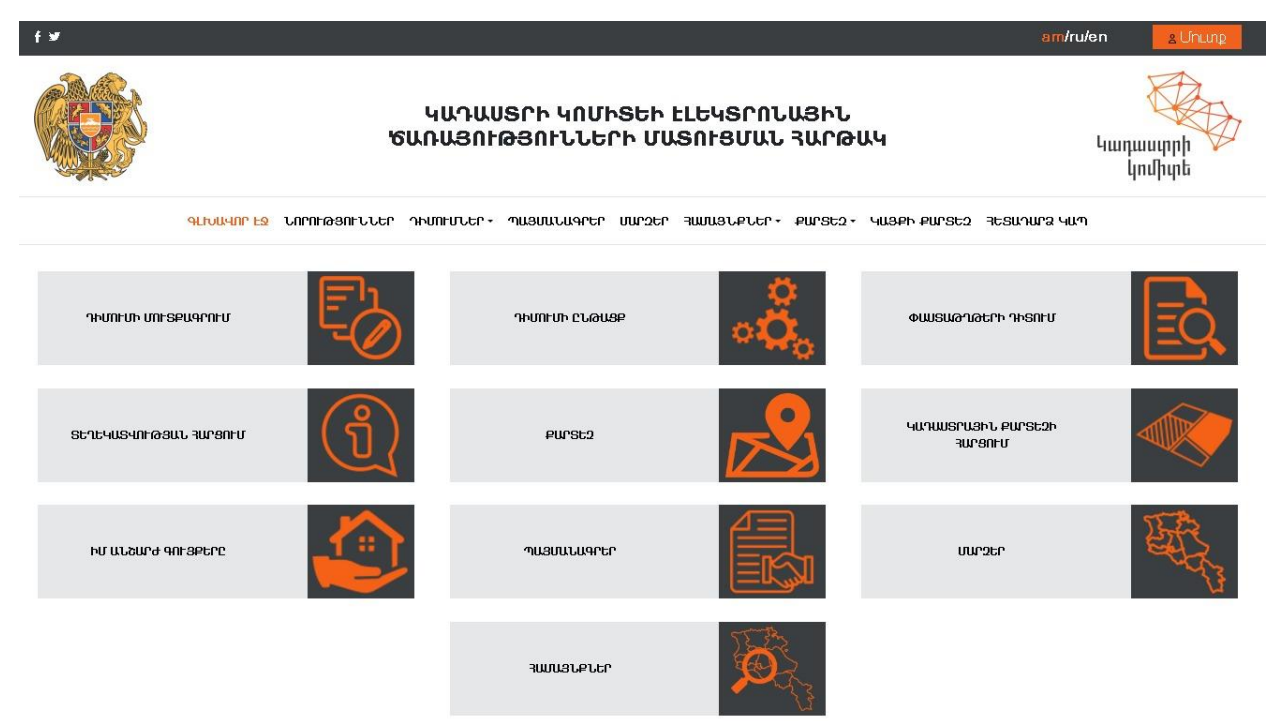

2. Մուտք գործել համակարգ անձնական տվյալների /էլ. հասցե և գաղտնաբառ/ միջոցով, իսկ եթե գրանցված չեք համակարգում ապա սեղմել գրանցում կոՃակը և անհրաժեշտ տվյալների մուտքագրման միջոցով գրանցվել համակարգում, որից հետո մուտք գործել համակարգ։

| f¥                             |                                      |                                           | )                                   | am/ru/en gUnung    |
|--------------------------------|--------------------------------------|-------------------------------------------|-------------------------------------|--------------------|
|                                | ԿԱԴԱՍՏՈ<br>ԾԱՌԱՅՈՐԹՅ                 | ՐԻ ԿՈՄԻՏԵԻ ԷԼԵԿՏՐՈՂ<br>ՅՈԻՆՆԵՐԻ ՄԱՏՈԻՅՄԱՆ | ԱՅԻՆ<br>ՅԱՐԹԱԿ                      | Կադաստրի<br>կոմիտե |
| ԳԼԽ                            | ԱՎՈՐ ԻՉ ՆՈՐՈԻԹՅՈԻՆՆԵՐ ԴԻՄՈԻՄՆԵՐ + ՊՍ | นอบนบนจาะก บนกวะก จนบนอบคบะกะ             | ՔԱՐՏԵՉ - ԿԱՅՔԻ ՔԱՐՏԵՉ ՅԵՏԱԴԱՐ       | ล ฯแฑ              |
| Դիմումի մուտքագրում            |                                      |                                           |                                     | 1                  |
| Դիմումի ընթացք                 | ₀Ĝ₀                                  | <b>Մուտը հ</b>                            | ամակարգ<br>հասցե                    |                    |
| Փաստաթղթերի դիտում             |                                      | @mail.ru<br>4wŋ                           | ոնաբառ                              |                    |
| Տեղեկատվության հարցում         | <u>(1)</u>                           | U.                                        | านกุฎ                               |                    |
| Քարտեզ                         |                                      | <u> ปีกระบดช่า) be สมาหาในบอบเรก</u>      | Anwlignul                           |                    |
| Կադաստրային քարտեզի<br>հարցում |                                      |                                           |                                     | J                  |
| Իմ անշարժ գույքերը             |                                      | eïD                                       | (Dim                                |                    |
| Պայմանագրեր                    |                                      | Մուտք նույնականացման քարտով               | Մուտք բշջային նույնականացման քարտով | J                  |
| Մարզեր                         | 翻                                    |                                           |                                     |                    |

3. Այնուհետև մուտք գործել «քարտեզ» բաժին։

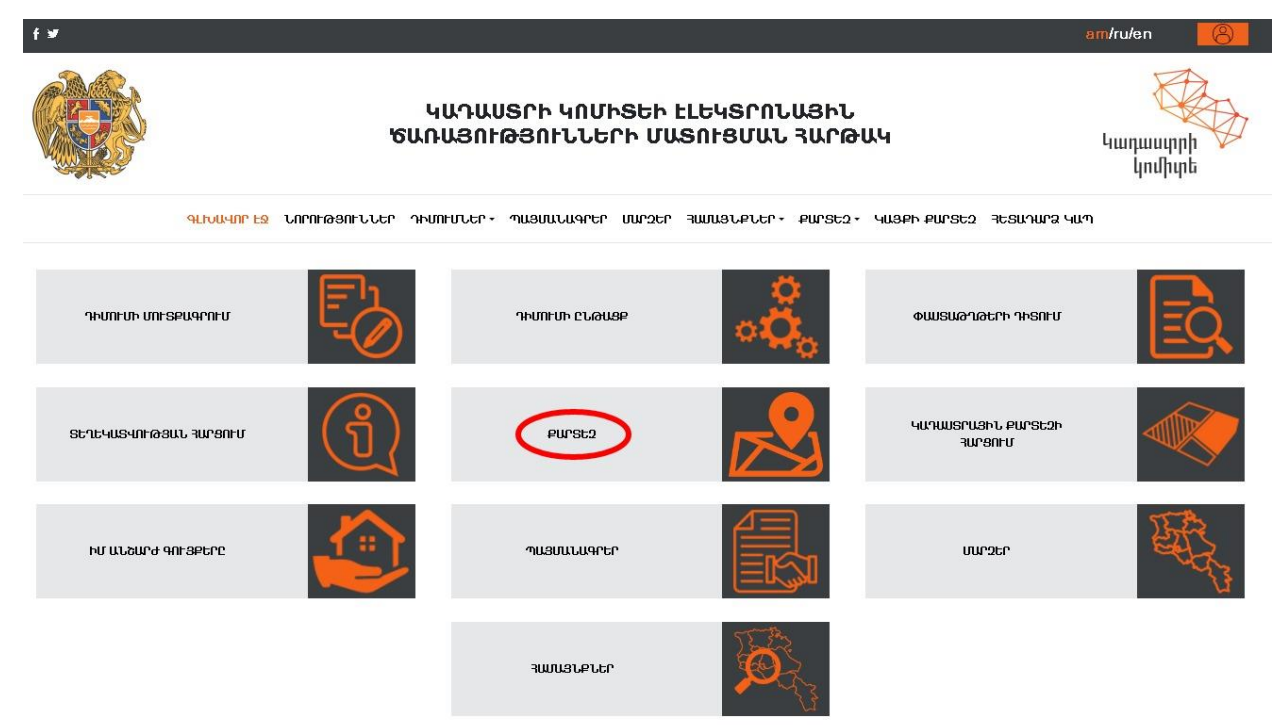

4. Քարտեզի դիտման բաժնում կարող եք կատարել մարզի, համայնքի, թաղամասի, հողամասի կամ շինության որոնում կադաստրային ծածկագրի միջոցով։ Որոնում իրականացնել համապատասխան դաշտի դիմաց տեղադրված որոնման ստեղնին սեղմելով և որոնվող օբյեկտի լիարժեք ծածկագրի մուտքագրումով /օրինակ հողամասի ծածկագիրը պետք է ունենա հետևյալ կառուցվածքը XX-XXX-XXXX-XXXX/։

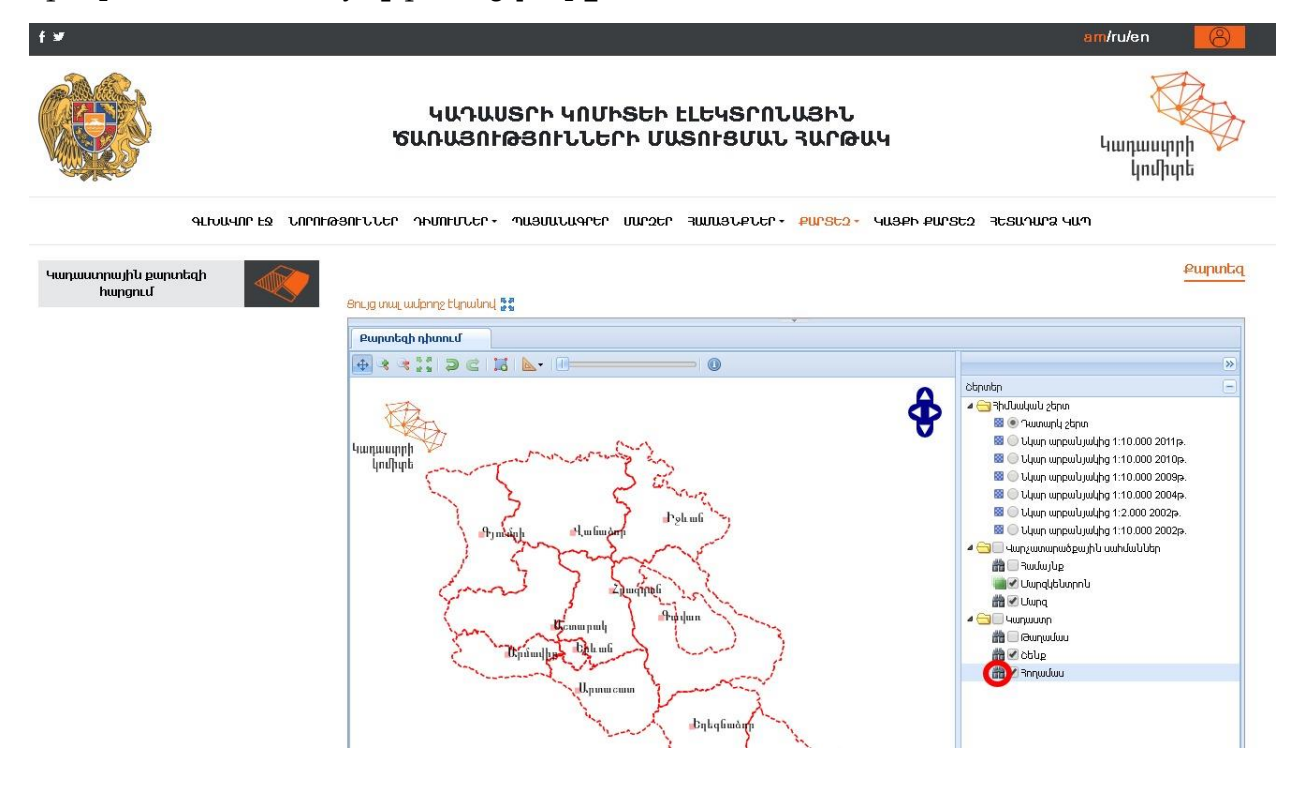

5. «Կադաստրային կոդ» դաշտի դիմաց ծածկագիրը գրելուց հետո սեղմել որոնում ստեղնը և որոնման արդյունք հատվածում կհայտնվի որոնվող հողամասի վերաբերյալ տվյալներ։

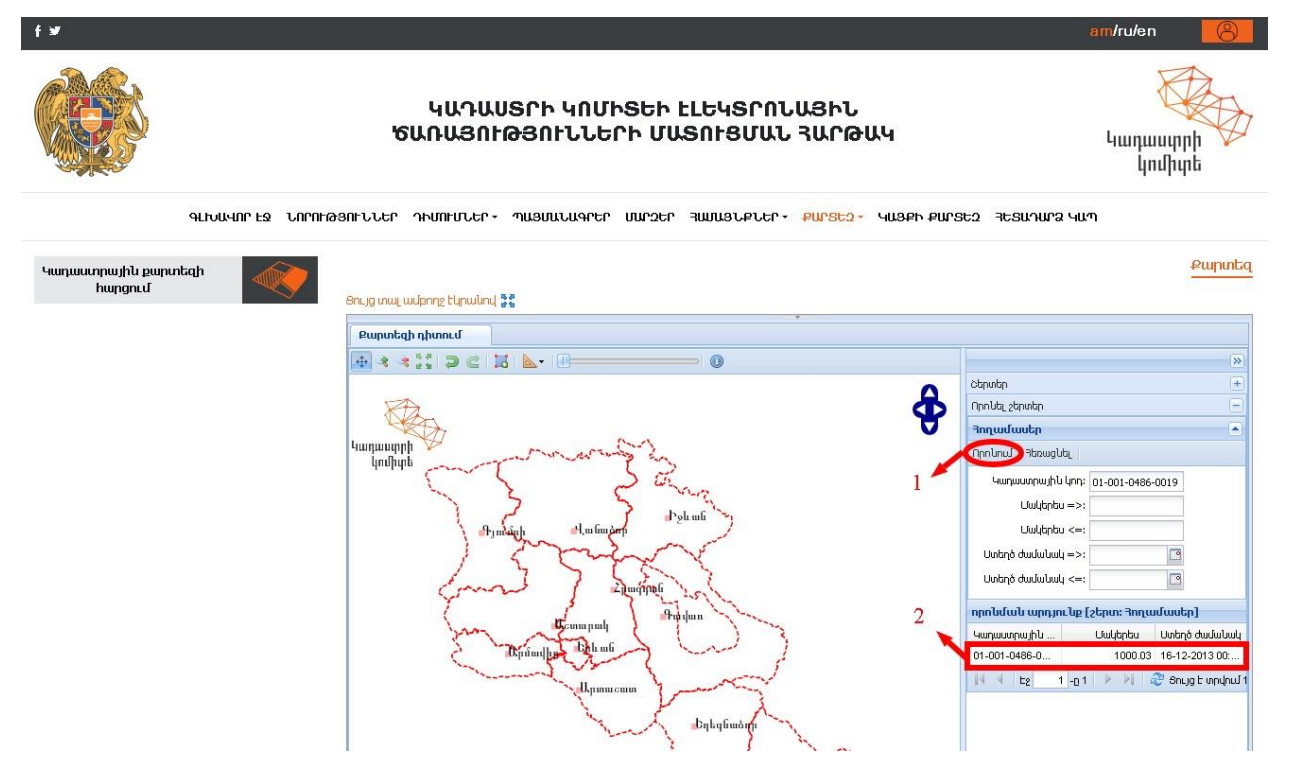

6. Որոնման արդյունք տողում նշված գրառման վրա մկնիկի կրկնակի սեղմումով «քարտեզի դիտում» հատվածում կտեսնենք կադաստրային քարտեզի հատվածը՝ որոնվող հողամասի այլ գունավորմամբ։

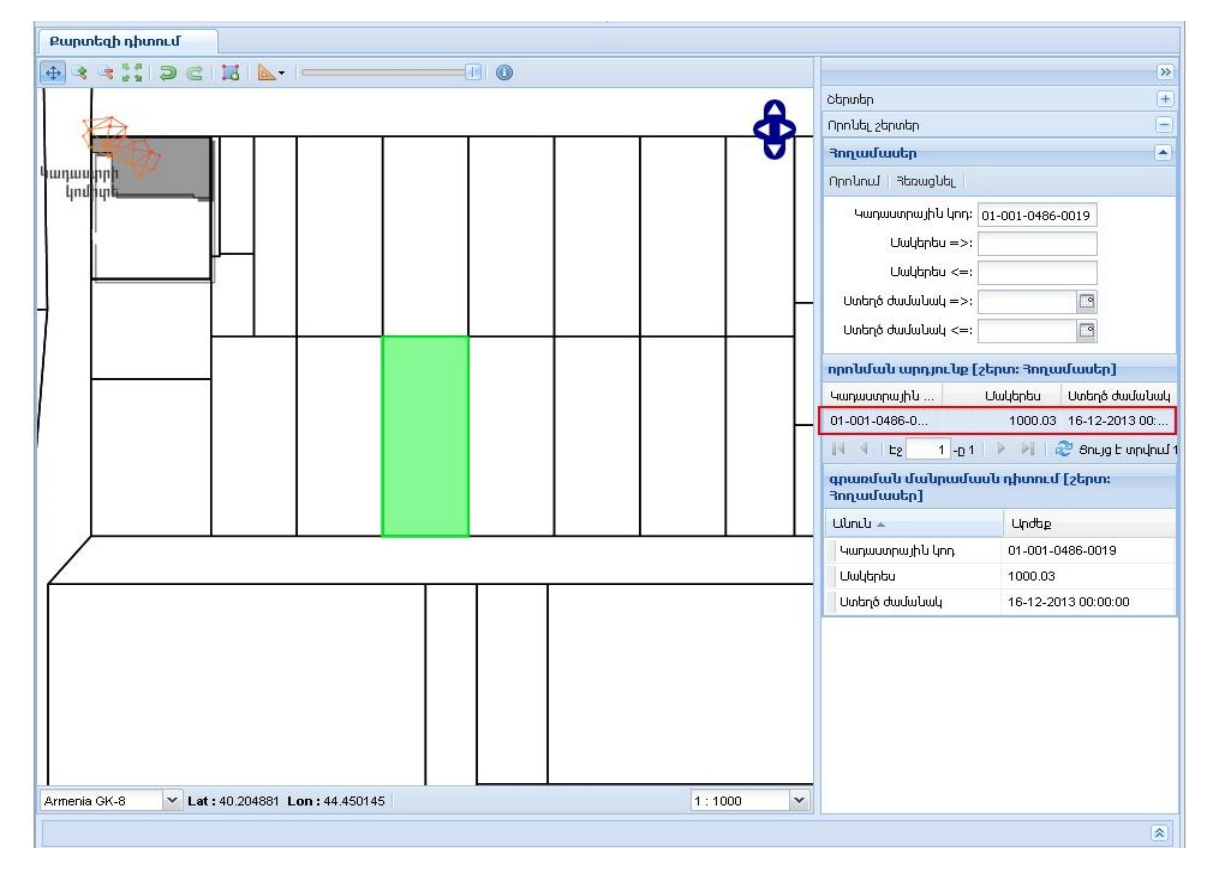

7. Այնուհետև համապատասխան գործիքի օգնությամբ ոնտրում ենք կադաստրային քարտեզի այն հատվածը որը ցանկանում ենք գնել։ Հատվածը նշվում է առանձին կետերով և վերջին կետը նշվում է մկնիկի երկակի կտտոցով, որից հետո համակարգիչի էկրանին երևում է հաղորդագրություն քարտեզի հատվածը պահպանելու վերաբերյալ։ Հաստատելուց հետո դուք ունեք հնարավորություն նոր հողակտորների որոնում իրականացնել և կադաստրային քարտեզի նոր հատվածներ ևս ընտրել։ Նշենք նաև որ ձեր կողմից որոնվող հողակտորը և նշված հատվածը կարող են ոչ մի ընդհանուր եզրեր չունենալ։ Ձեզ կտրամադրվի կադաստրային քարտեզի այն հատվածը, որը դուք ընտրել եք համապատասխան գործիքի

օգնությամբ 🔛 և վերջում հաստատել եք։

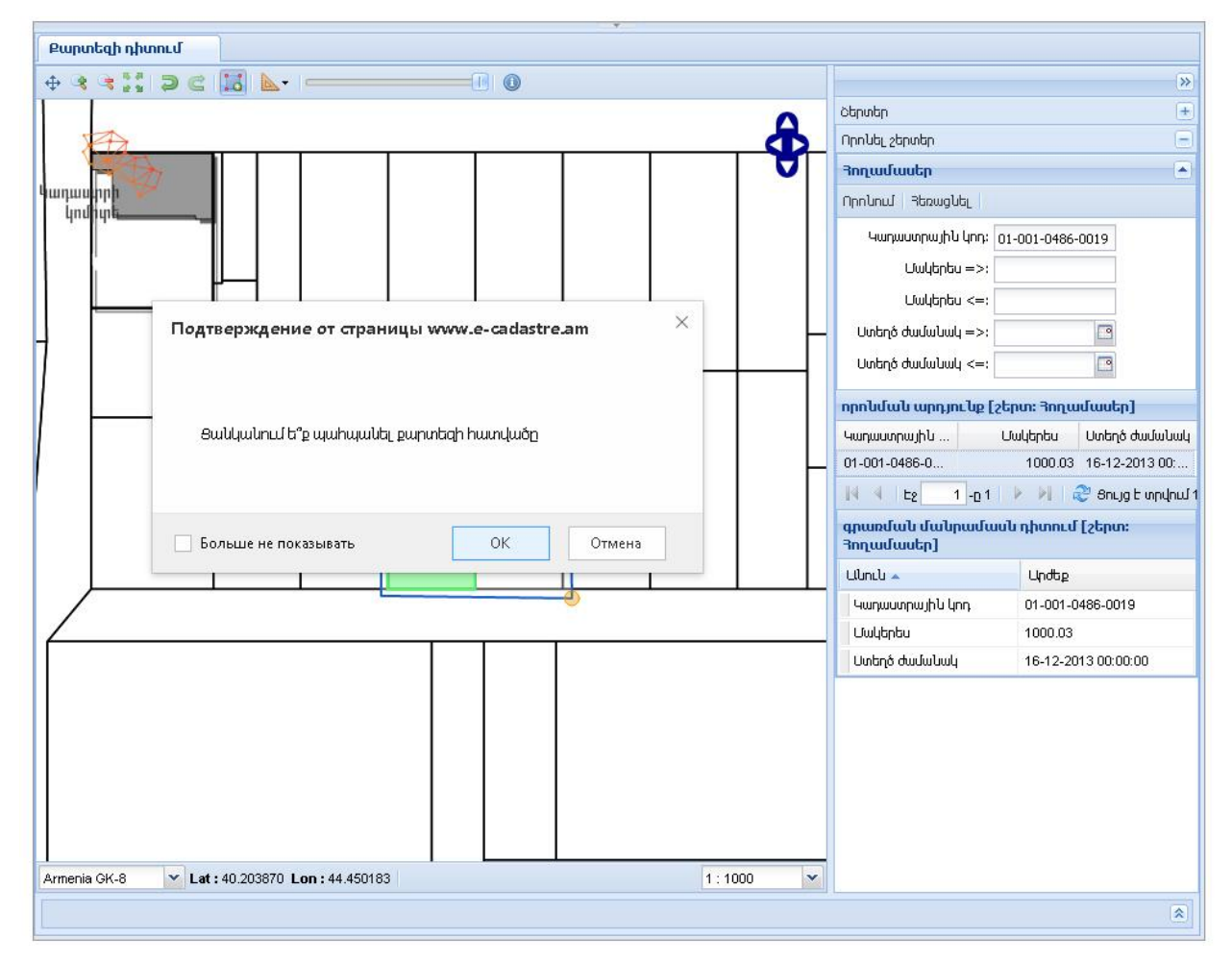

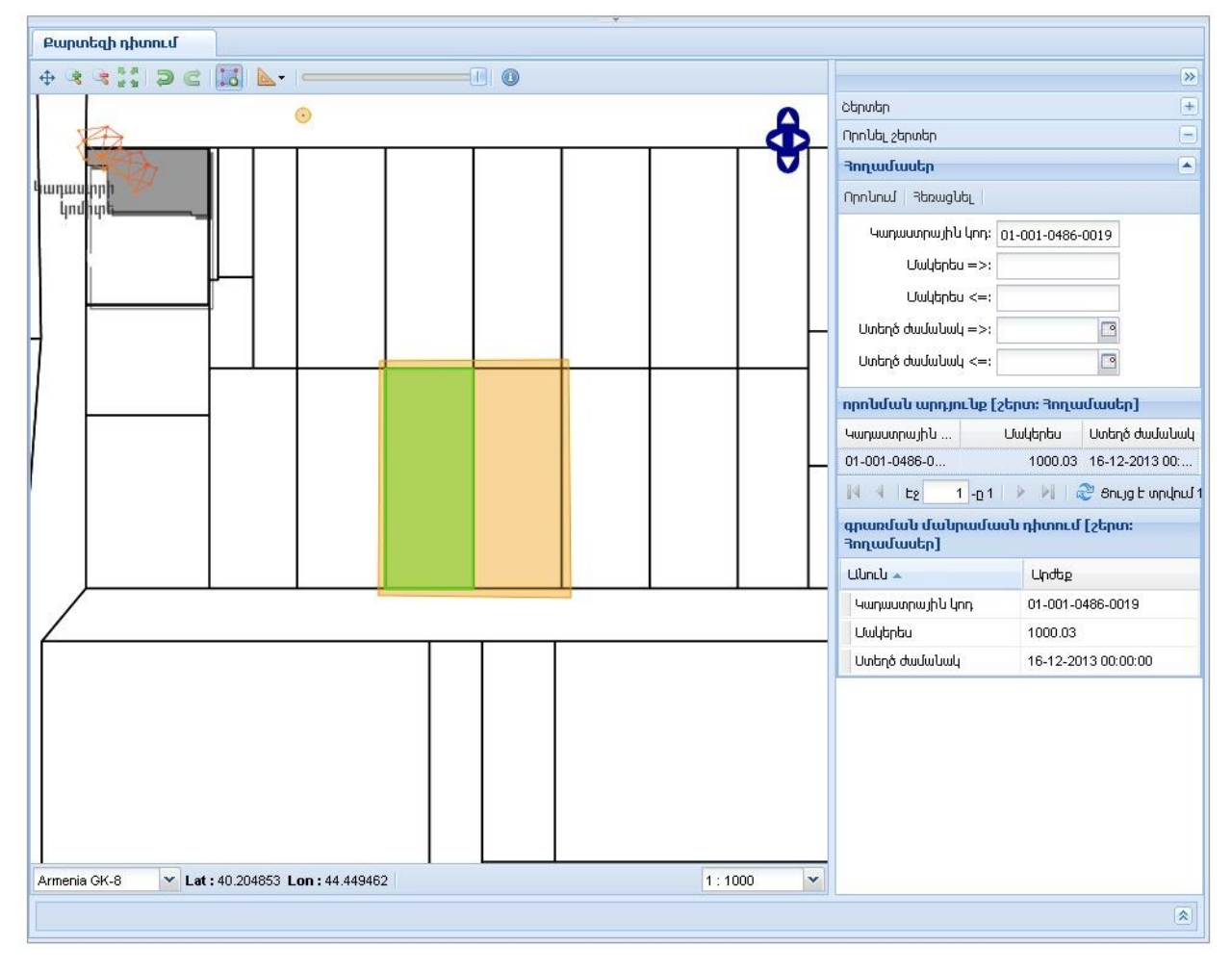

8. Քարտեզի հատվածների նշումները ավարտելուց հետո սեղմում ենք «Կադաստրային քարտեզի հարցում» պատուհանին։

|         | ԿԱԴԱՍՏՐԻ ԿՈՄԻՏԵԻ ԼԼԵԿՏՐՈՆԱՑԻՆ<br>ԾԱՌԱՅՈͰԹՅՈԻՆՆԵՐԻ ՄԱՏՈͰՑՄԱՆ ՅԱՐԹԱԿ                                                            | նադաստրի<br>կադաստրի<br>կոմիտե            |
|---------|----------------------------------------------------------------------------------------------------|-------------------------------------------|
|         | ԳԱՆԱՎՈՐ ԷՋ ՆՈՐՈՒԹՅՈՒՆՆԵՐ ԴԽՄՈՒՄՆԵՐ+ ՊԱՅՄԱՆԱԳՐԵՐ ՄԱՐՋԵՐ ԴԱՄԱՅՆԹՆԵՐ+ <mark>PUPSԵ2</mark> - ԿԱՅԹԻ PUPSԵ2                         | าะรยานกล นนา                              |
| hupgn.u | Oncy undurpe Hynold #         Propried hynold         Implify         Implify         Implify         Implify         Implify | >> >> >> >> >> >> >> >> >> >> >> >> >>    |
|         |                                                                                                    | ปัญญายายายายายายายายายายายายายายายายายายา |

9. Քարտեզի հարցում դաշտում կտեսնենք մեր կողմից ընտրված քարտեզի հատվածները և կունենանք հնարավորություն «Նկարագրություն» պատուհանում կատարել լրացուցիչ նշումներ քարտեզների հատվածներին առնչվող կամ դիմումի ընթացին վերաբերվող։ /օրինակ. Խնդրում եմ դիմումը տրամադրել 2 օրում։/ Այնուհետև ընտրում ենք վՃարման եղանակը /օրինակ հետվՃարային/ և սեղմում հաստատել կոՃակը։

| f ¥                            |                                                                                                    | am/ru/en                                                                                                    |
|--------------------------------|----------------------------------------------------------------------------------------------------|----------------------------------------------------------------------------------------------------|
|                                | ԿԱԴԱՍՏՐԻ ԿՈՄԻՏԵԻ ԷԼԵԿՏՐՈՆԱ<br>ԾԱՌԱՅՈՒԹՅՈՒՆՆԵՐԻ ՄԱՏՈͰՑՄԱՆ Յ                                                       | ՅԻՆ<br>ԱՐԹԱԿ Կադաստրի<br>կոմիտե                                                                                                    |
|                                | ԳԼԽԱՎՈՐ ԷՉ ՆՈՐՈՒԹՅՈՒՆՆԵՐ ԴԻՄՈԻՄՆԵՐ • ՊԱՅՄԱՆԱԳՐԵՐ ՄԱՐՉԵՐ ՅԱՄԱՅՆԹՆԵՐ •                                             | <mark>ԲԱՐՏԵՉ - ԿԱՅԲԻ ԲԱՐՏԵՉ ՅԵՏԱԴԱՐՋ ԿԱՊ</mark>                                                                                           |
| Կադաստրային քարտեզի<br>հարցում |                                                                                                    | Կադաստրային քարտեզի հարցում                                                                                                    |
|                                | Հայ հեռել դրան<br>Քարանի հատվածներ<br>Յատված 1 %<br>Ապրազություն<br>Վճարման եղանակ<br>Յետվճարային<br>Յաստատել Մո | Phi Outrulugibi                                                                                                    |
|                                | Յարցման ամսաթիվ<br>Վճարման եղանակ<br>Քարտեզի իստվածներ                                                           | Ստրո 1, 2020 23:02:26<br>Յեու կարային<br><b>Գատված Գու Մար</b><br>Դատված 1 200:00 դրամ 🛓<br>Վճարված է<br>Դաչվի մխացորդը՝ <b>0.00</b> դրամ |

10. Դիմումի հաստատումից հետո «կադաստրային քարտեզի հարցում» հատվածում ստանում ենք հաղորդագրություն այն մասին որ հարցումը ուղարկված է հաստատման։

| fø                  |                                                                                                    | am/ru/en                         |
|---------------------|----------------------------------------------------------------------------------------------------|----------------------------------|
|                     | ԿԱԴԱՍՏՐԻ ԿՈՄԻՏԵԻ ԼԼԵԿՏՐՈՆԱՑԻՆ<br>ԾԱՌԱՅՈͰԹՅՈԻՆՆԵՐԻ ՄԱՏՈͰՑՄԱՆ ՅԱՐԹԱԿ                                      | կադասգրի<br>կոմիտե               |
|                     | ԳԱԽԱՎՈՐ ԻՉ ՆՈՐՈՒԹՅՈՒՆՆԵՐ ԴԻՄՈՒՄՆԵՐ - ՊԱՅՄԱՆԱԳՐԵՐ ՄԱՐՋԵՐ ԴԱՄԱՅՆԲՆԵՐ - <mark>ԲԱՐՏԵՉ</mark> - ԿԱՅԲԻ ԲԱՐՏԵՉ | าะธนานาว ฯนา                     |
| Կադաստրային քարտեզի |                                                                                                    | Կադաստրային քարտեզի հարցում      |
| հարցում             | Այս պահին չկան քարտեզի ընտրված հատվածներ,եթե ցանկանում եք ընտրել հատվածներ սե                           | շղմեք հետևյալ հղումը             |
|                     |                                                                                                    | $\bigcirc$                       |
|                     | Դարցման ամսաթիվ                                                                                         | Ulupin 9, 2020 23:45:01 🗶        |
|                     | Վճարման եղանակ                                                                                          | Յետվճարային                      |
|                     | ⊭այաշղի ռատվածսեր                                                                                       | Դատված Գուսար<br>Դատված 1        |
|                     |                                                                                                    | Ուղարկված է հաստատման            |
|                     |                                                                                                    | ֏աշվի մնացորդը` <b>0.00</b> դրամ |
|                     | Յարունակ անաստեվ                                                                                        | Liunin 1 2020 23:02:25           |
|                     | Վճարման եղանակ                                                                                          | Դետվծարային                      |
|                     | Քարտեզի հատվածներ                                                                                       | Յատված Գումար                    |
|                     |                                                                                                    | าพหนุพธา 200.00 กุกพบ 👱          |
|                     |                                                                                                    | Վճարված է                        |
|                     |                                                                                                    | Յաշվի մնացորդը՝ <b>Օ.ՕՕ</b> դրամ |
|                     |                                                                                                    |                                  |
|                     |                                                                                                    |                                  |

11. Դիմումի հաստատումից հետո ակտիվանում է վձարման համար նախատեսված պատուհանը, որի սեղմումով հնարավորություն ենք ունենում իրականացնել վձարում էլեկտրոնային եղանակով։

| f⊯                                                      |                                                                             | am/ru/en                                                              |
|---------------------------------------------------------|-----------------------------------------------------------------------------|-----------------------------------------------------------------------|
|                                                         | ԿԱԴԱՍՏՐԻ ԿՈՄԻՏԵԻ ԷԼԵԿՏՐՈՆԱՅԻՆ<br>ԾԱՌԱՅՈͰԹՅՈͰՆՆԵՐԻ ՄԱՏՈͰՑՄԱՆ<br>ՅԱՐԹԱԿ       | Կադաստրի<br>կոմիտե                                                    |
| ԳԼԽԱՎՈՐ ԷՉ ՆՈՐՈՒԹՅՈՒՆՆԵՐ                                | ԴԻՄՈՒՄՆԵՐ • ՊԱՅՄԱՆԱԳՐԵՐ ՄԱՐՉԵՐ ٦ԱՄԱՅՆՔՆԵՐ • <mark>ՔԱՐՏԵՉ •</mark>           | ԿԱՅՔԻ ՔԱՐՏԵՉ ԴԵՏԱԴԱՐՁ ԿԱՊ                                             |
| Suurpuuunpuuhtu<br>guupuntadh hunganut<br>Suurpuuqannut | Այս պահին չկան քարտեզի ընտրված հատվածներ,եթե ցանկ։<br>սեղմեք հետևյալ հղումը | <mark>Կադաստրային քարտեզի հարցում</mark><br>սնում եք ընտրել հատվածներ |
|                                                         | 3พฤตภ์มน พภัมพลุษป                                                          | funin 9, 2020 23:45:01                                                |
|                                                         | Վճարման երանակ                                                              | Յետվճարային                                                           |
|                                                         | Քարտեզի հատվածներ                                                           | <b>สินเทปุนอ์ จิกเปนี้นท</b><br>สินเทปุนอ์ 1 200.00 กุกนนไ            |
|                                                         |                                                                             | Ընդամենը՝ <b>200</b> դրամ                                             |
|                                                         |                                                                             | Յաշվի մնացորդը՝ <b>0.00</b> դրամ                                      |
|                                                         |                                                                             | Վճարել 200 դրավ                                                       |

12. Ընտրում ենք վձարման եղանակը։ Եթե վձարումը կատարել եք

## www.e-

payments.am պետական վձարումների էլէկտրոնային համակարգի միջոցով ապա սեղմում ենք 2-րդ տարբերակը, իսկ եթե վձարումը կատարելու ենք ARCA քարտի միջոցով անհրաժեշտ է լրացնել Ձեր ARCA քարտի տվյալները, հաստատել վձարումը, այնուհետև հաղորդագրության միջոցով ստացված անվտանգության կոդը լրացնել և վերջնական հաստատել գործարքը։

|                        |                | ԷԼԵԿՏՐՈՆԱՑԻՆ ԾԱՌԱՅՈՒԹՅՈՒՆՆԵՐԻ ՄԱՏՈՒՑՄԱՆ ՀԱՐԹԱԿ                                                                                                    | Կադաստրի<br>կոմիտե |
|------------------------|----------------|----------------------------------------------------------------------------------------------------|--------------------|
|                        | ԳԼԵԱՎՈՐԵՋ ՆՈՐՈ | พละดทางษา วางบทบางษา- วนเธยนนายาศษา บนเกรษา Հนเบนธาสงษา• <mark>ศนุกรษ</mark> ≉ นเมษณ ศนารษะ Հธรเป็นเกว นนิว เหญษยกษอย                                                                           |                    |
| Դիմումի մուտքագրում    | E              | Կանխավճար                                                                                                    |                    |
| Rujunhq                | ß              | Վճարչնան հնյուկու օրոնարը կազման է 800 ՀՀ դրում<br>Բործերունում և իր գարումուներ։                                                                                                    |                    |
| Դիվումի ընթացը         | .ø.            | Um                                                                                                    |                    |
| Համայնքներ             | Ø              | եթե վճարումը նախապես կատարվել է www.e-payments am պետական կճարումերի էիկորուների նինչունակարգի միջոցով, ապա<br>կարող եք օգտագործել մնայունս անադրորությունը նա ազագորելով 20 նիշանոց ծածկագիրը։ |                    |
| Պայմահագրհը            |                | ծանկանում եր մոտջագրհը։<br>Սյո   ո <sub>ր</sub>                                                                                                    |                    |
| Փաստաթղթերի դիստում    | EQ.            | Վճարման հերովոս գումարը կուզմում է 200 ՀՀ դրում                                                                                                    |                    |
| Տեղեկատվության հարցում | (3)            |                                                                                                    |                    |

| T                      | <b>Պետական վճարումների<br/>Էլեկտրոնային համակարգ</b><br>State electronic payment system |
|------------------------|-----------------------------------------------------------------------------------------|
|                        | Session expires in 4:40                                                                 |
| Վճարում կատարելու հաս  | մար լրացրեք հետեսյալ դաշտերը                                                            |
| Նկարագիր               | e-payments.am 948655                                                                    |
| Գումար                 | 802.00 AMD                                                                              |
| Քարտի համար            |                                                                                         |
| Քարտապանի անուն        |                                                                                         |
| Քարտի վերջնաժամկետ<br> | 7 - Зпцђи 2020                                                                          |
| CVC2/CVV2 կոդ          |                                                                                         |
|                        | Վճարել                                                                                  |

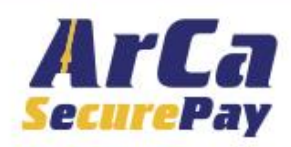

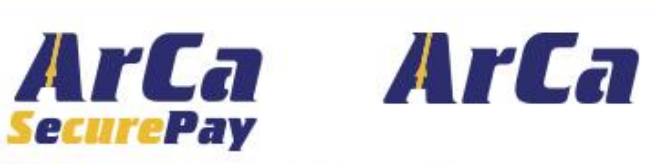

## Подтверждение операции

На номер Н3749\*\*\*4660 будет отправлен пароль

| MD 802.00          |
|--------------------|
|                    |
| 6.07.2020          |
| **************4433 |
|                    |

Отправить

Отмена

Помощь

13. ՎՃարումը հաստատելուց հետո սեղմում ենք «վերադարձ ցանկ» տողին և կրկին հայտնվում ենք «Կադաստրային քարտեզի հարցում» հատված և նկատում ենք արդեն ակտիվացված է ֆայլի ներբեռնման կոՃակը, որի միջոցով բեռնում ենք կադաստրային քարտեզի հատվածը և տեղեկանքը։

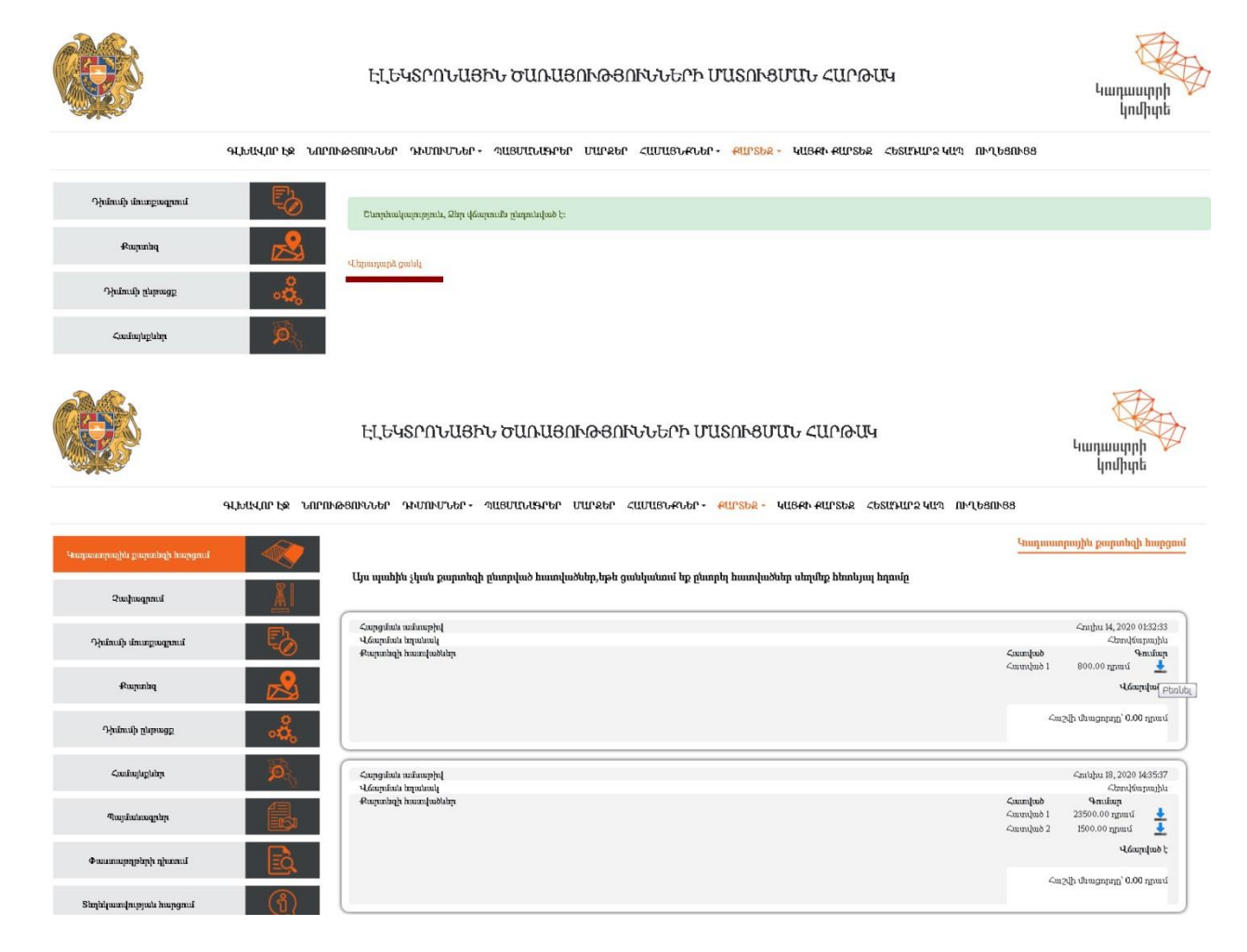